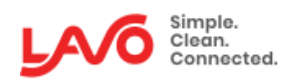

#### **LavoWare Pro Series**

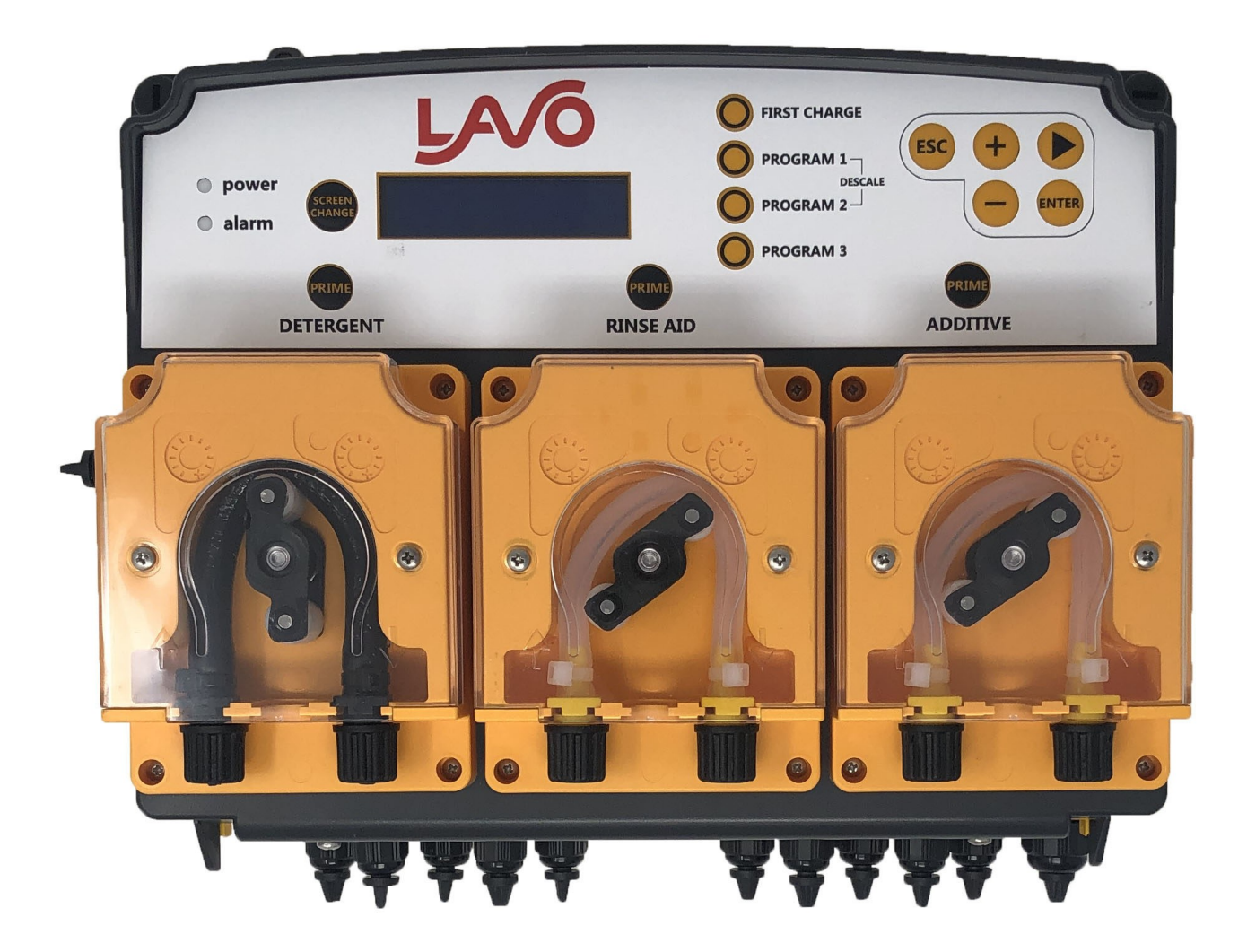

### **INSTRUCTION MANUAL**

# TABLE OF CONTENTS

| Safety                |    |  |  |
|-----------------------|----|--|--|
| Introduction          |    |  |  |
| Installation          |    |  |  |
| CB Diagram            | 6  |  |  |
| Probe Installation    | 7  |  |  |
| Button Functions      | 8  |  |  |
| Menu Tree             | 9  |  |  |
| Programming           |    |  |  |
| General Settings      | 10 |  |  |
| Menu Programming      |    |  |  |
| Program 1/2           | 13 |  |  |
| 3rd Pump              | 18 |  |  |
| Alarms                | 19 |  |  |
| Emergency Mode (OFA2) | 20 |  |  |
| Counters              | 21 |  |  |
| Advanced              | 22 |  |  |
| Menu Statistics       |    |  |  |
| Front Screen Display  |    |  |  |
| Maintenance           |    |  |  |
| Troubleshooting       |    |  |  |
| Terms and Conditions  |    |  |  |

Rev C 8619 | Lavo Solutions 23192 Verdugo Dr. Suite D, Laguna Hills, CA 92653 | 949-377-1250

# Safety

- Make sure that the pressure at the rinse aid injection point is not higher than 40PSI.
- $^{igvee}$  Check that the suction hoses are inserted in the correct product.
- Use a multimeter to check all the electrical connections on the LavoWare Pro. Applying the incorrect voltage could permanently damage the equipment. Lavo's Warranty does not cover mistakes with electrical connections. Do not connect to power supplies subject to widely fluctuating voltages and/or peaks of current. When making electrical connections, refer to the wiring diagram in this manual.
- $^{"}$  Check the voltage on the main power supply and make sure that it is between 80 and 265 VAC.
- CAUTION: LavoWare Pro provides a high voltage at the transformer connection. Always turn off the power supply before doing any maintenance work on the equipment.
- CAUTION: During installation and when making electrical connections, disconnect the power supply to the dishwasher.
- Failure to follow the information provided in this manual could harm people or property, and compromise the way the equipment operates or damage it.

#### Check the contents of your package:

| QTY    | Check | Description                                    |
|--------|-------|------------------------------------------------|
| 1      |       | LavoWare Pro                                   |
| 2 or 3 |       | Foot valves                                    |
| 1      |       | Detergent injector                             |
| 1      |       | Rinse Injector                                 |
| 1      |       | Sanitizer injector (3 Product)                 |
| 1      |       | Conductivity probe with wiring                 |
| 1      |       | Mounting Hardware: 2 screws, anchors, bracket  |
| 1      |       | Conductivity probe installation kit (Optional) |
| 3      |       | Phoenix Connectors                             |

## Introduction

The LavoWare Pro is a versatile dosing system for all of your ware washing needs. The intuitive design allows for dispensing up to 3 chemicals, whether they are all liquid, or a single solid detergent with two liquids. The LCD display enables easy setup and installation. The LavoWare Pro can be used with single rack or conveyor dishwashers.

Please read this manual carefully, paying particular attention to the warnings and cautions related to the installation procedures. Always apply the necessary safety procedures, including the use of adequate personal protective equipment for your face, eyes, hands and clothing.

- 🥙 Before proceeding with installation, read this manual and select the relevant operating mode:
  - 1. Review the package contents, technical specifications, and the operating principles.
  - 2. Connect the plumbing, mechanical and the electrical connections.
  - 3. Program the dispenser according to your application demands.

| Power-supply requirements | 100-240 VAC (24 VAC: using additional optional module) 50/60 Hz |  |
|---------------------------|-----------------------------------------------------------------|--|
| Signal Voltage:           | 24-240 VAC or 160-240 VAC                                       |  |
| Consumption               | 20W                                                             |  |
| Fuse                      | 1.6A                                                            |  |
| Detergent Pump Flow       | 0.25 to 2.4 GPH                                                 |  |
| Rinse Pump Flow           | .5GPH @ 40PSI                                                   |  |
| Sanitizer Pump Flow       | .5GPH @ 40PSI                                                   |  |
| Conductive Probe Range    | 0 mS to 10 mS                                                   |  |
| Inductive Probe Range     | 1 mS to 50 mS                                                   |  |
| Case Rating               | IP 65                                                           |  |

#### **Technical Specifications**

# Installation

Attach the equipment to a wall near the dishwashing machine (using the wall anchors supplied in the pack). It is best to keep the appliance at a height that is within 5 ft. of the chemical container. Make sure to follow all applicable legal regulations related to electrical and plumbing connections to make sure that the system is compliant. Refer to the wiring diagrams for the dishwashing machine when making electrical connections. Make sure all power is disconnected prior to starting the installation.

CAUTION: Do not install the equipment near steam outlets as this could cause a short circuit, resulting in permanent damage to the equipment.

Installing the LavoWare Pro near the steam vents of the dishwasher may cause the LavoWare Pro circuit board to overheat, which could cause damage or result in operating problems.

#### **MOUNTING THE DISPENSER**

- Find a suitable position for installing the LavoWare Pro
- Use the brackets and material supplied for installation.
- Using the bracket as a drilling template, mark out the position of the holes.
- Use a drill to make the holes in the wall.
- Put the wall anchors in the holes.
- Fix the brackets in position (flat side against the wall with the holes at the bottom), using the screws provided.
- Insert the bracket you have just fixed to the wall in its housing in the back of the LavoWare Pro. (Fig. 1).
- To open the LavoWare Pro, unscrew the upper screws on the front cover by 1/4 turn, and hold the cover until it is fully open.

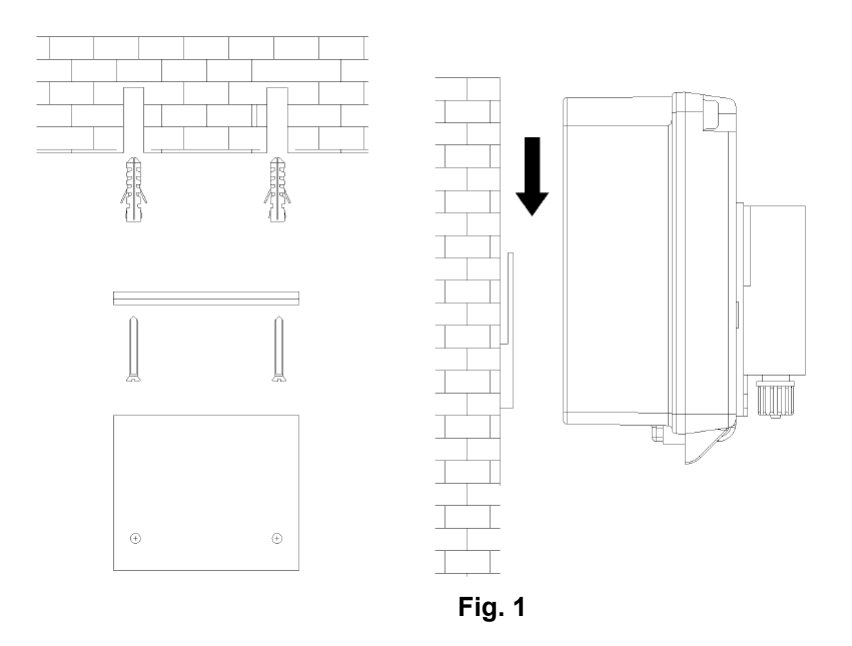

### **CB** Diagram

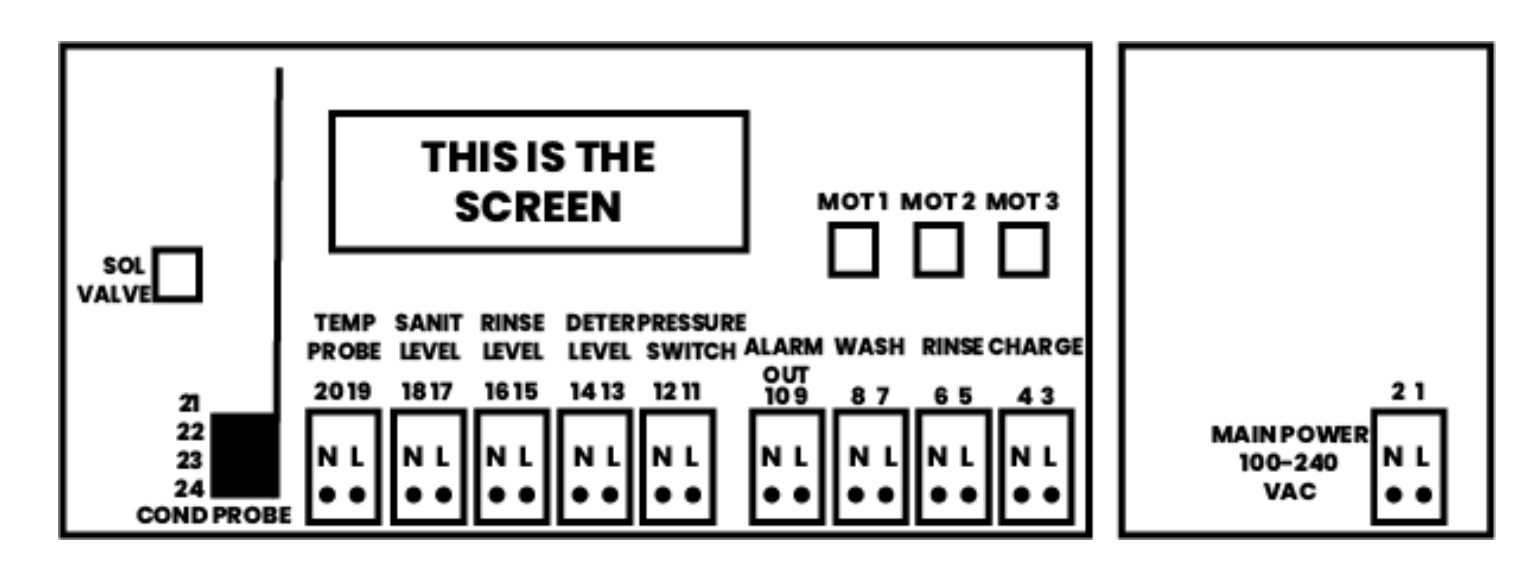

#### **Power and Signal Connections:**

| Connection       | Voltage             | Connection                                                |
|------------------|---------------------|-----------------------------------------------------------|
| Main Power       | VAC (24 or 115-230) | Connect NUETRAL (N) to #2 and LINE (L) to #1              |
| Detergent Signal | VAC (24 or 115-230) | Locate WASH on CB. Connect NUETRAL to # 8 and LINE to #9. |
| Rinse Signal     | VAC (24 or 115-230) | Locate RINSE on CB. Connect NUETRAL to #6 and LINE to #5. |

#### **Conductive & Inductive Probe Connections:**

| Connection                     | Voltage | Connection                                                                                                    |
|--------------------------------|---------|----------------------------------------------------------------------------------------------------|
| Conductive Probe<br>(standard) | 0-5 VDC | Connection Port 19: Brown Wire<br>Connection Port 20: White Wire<br>Connection Port 21: Green Wire<br>Connection Port 22: Yellow Wire |
| Inductive Probe                | 0-5 VDC | Same as above if using LAVO Inductive Probe                                                                                           |

#### Low level connections: (intended for lances with a switch)

| Connection      | Voltage     | Connection                                                     |
|-----------------|-------------|----------------------------------------------------------------|
| Detergent Lance | Dry Contact | Locate DETER LEVEL. Connect NUETRAL (N) to #14 and LINE (L) to |
| Rinse Level     | Dry Contact | Locate RINSE LEVEL. Connect NUETRAL (N) to #16 and LINE (L) to |
| Sani Level      | Dry Contact | Locate DETER LEVEL. Connect NUETRAL (N) to #18 and LINE (L) to |

- CAUTION: LavoWare Pro provide high voltage at the transformer connection. Always switch off the power supply before doing any maintenance work on the appliance.
- Use a multimeter to check all the electrical connections on the LavoWare Pro. Applying the incorrect voltage could permanently damage the dispenser and such damage is not covered by the warranty. Do not connect to power supplies subject to widely fluctuating voltages and/or peak currents. When making any electrical connections, refer to the wiring diagram in this manual.

All wiring must be carried out in compliance with local regulations for electrical connections.

### **Probe Installation**

#### Conductive Probe Installation:

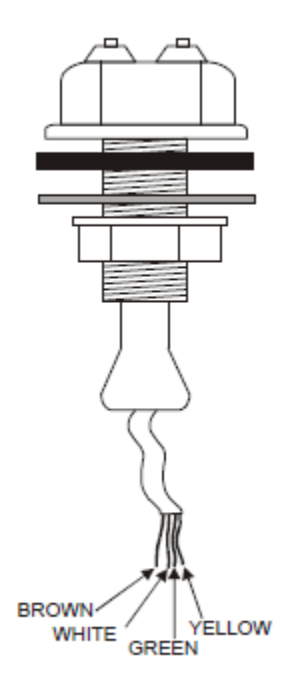

Connect the wires for the probe to the terminals **19**, **20**, **21** and **22**, with the coloring as follows:

Terminal 19—Brown Terminal 20—White Terminal 21—Green

Terminal 22—Yellow

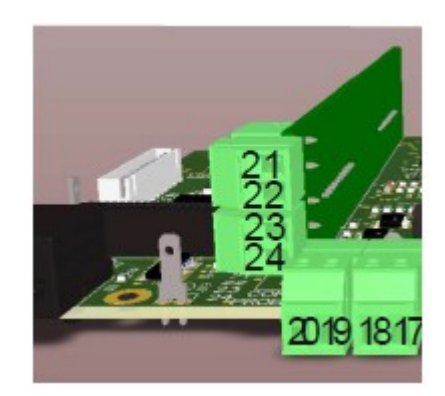

For optimal results, use 20AWG wire. Do not lay the wire near high voltage cables.

#### Inductive Probe Installation:

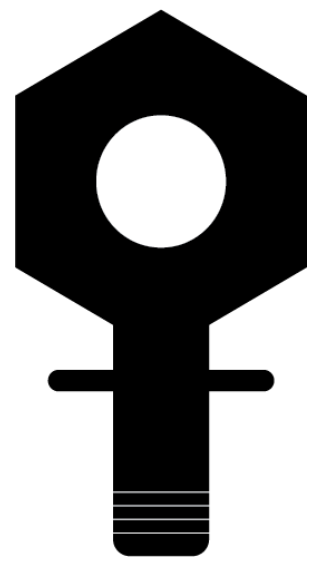

Connect the wires for the probe to the terminals **19**, **20**, **21**, **23**, **and 24 with the coloring as follows**:

Terminal 19—Blue Terminal 20—Brown Terminal 21—Red Terminal 23—White Terminal 24—Grey & Black

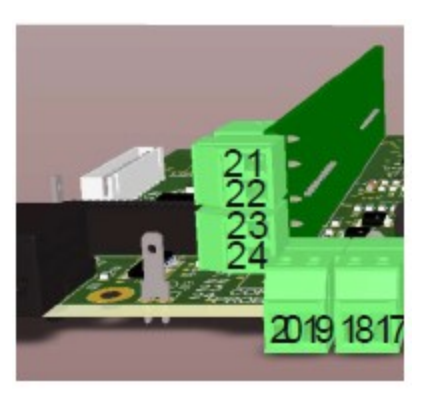

The PT100 Inductive Probe, once connected, will automatically detect the tank temperature and begin to compensate for temperature loss.

#### **Button Functions**

|                           | Simple.<br>Sizen.<br>Connected. | FIRST CHARGE                     | +       |
|---------------------------|---------------------------------|----------------------------------|---------|
| opower<br>alarm<br>CHANGE |                                 | PROGRAM 1 7<br>PROGRAM 2 DESCALE | - ENTER |
| PRIME                     | PRIME<br>RINSE AID              | PR                               | DITIVE  |
| Kov                       |                                 | Function                         |         |

| First charge           | The first charge key will dose for the amount programmed. You cannot stop the dosage if you press this key.                  |
|------------------------|----------------------------------------------------------------------------------------------------|
| Detergent pump priming | Priming is pre-programmed for 60 second. Press the button once to start priming. Press the button again to stop priming.     |
| Rinse aid pump priming | Priming is pre-programmed for 60 second. Press the button once to start priming. Press the button again to stop priming.     |
| Sanitizer pump priming | Priming is pre-programmed for 60 second. Press the button once to start priming. Press the button again to stop priming.     |
| Screen Change          | Use this key to select the display when the pump is in use.                                                                  |
| ESC key                | When programming, press this key 1 to go back a menu, and 2 times to exit.                                                   |
| UP key (+)             | Use this key to toggle between menus, options, and text characters during programming.                                       |
| DOWN key (-)           | Use this key to toggle between menus, options, and text characters during programming.                                       |
| ENTER key              | This key is used to confirm the modifications to the settings just modified or to proceed                                    |
| Program 1              | This key is used to select the Program 1 during manual activation mode                                                       |
| Program 2              | This key is used to select the Program 2 during manual activation mode. You can use this program to set a DESCALE operation. |
| Program 3              | This key is used to select the Program 3 during manual activation mode                                                       |

#### **PROGRAMMING MENU TREE**

When you log in to the dispenser, you will see the 3 top level options below. *The menus with content underneath them (general settings, and menu programming) have menus and sub-menus that may require adjustments to meet the requirements of your installation.* 

Menu Statistics does not have any programmable features, so the tree was excluded from this page.

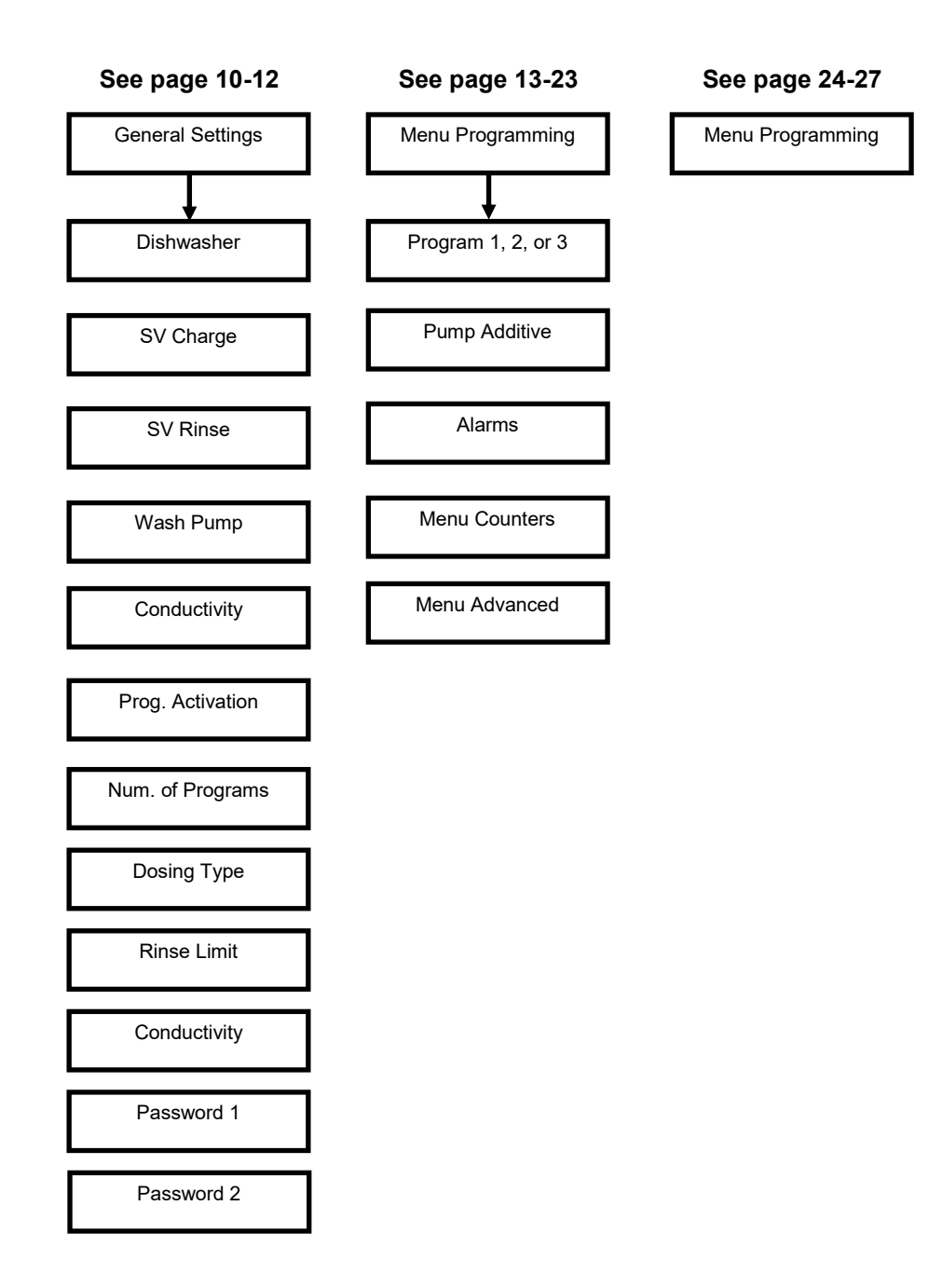

### **Programming: General Settings**

#### **PROGRAMMING BEGINS HERE**

Accessing the dispenser, and toggling menus and options:

- To begin programming, hold the ENTER button for 5 seconds.
- The password screen will appear. Factory default is 0 0 0 0. Press ENTER.
- General Settings will be the first menu you see.
- Use the + sign to see the additional menus.
- Once inside of a menu press ENTER to adjust a setting. Use + and buttons to toggle between the options. When you have completed the adjustment, press ENTER to save.
- Once Continue using + and to advance through the menus.

#### \*\*\*The menus below flow using the + button.

#### MENU 1: General Settings.

The purpose of General Settings is to set up the job site characteristics. When programming a new dispenser, it's important to beginning in this menu.

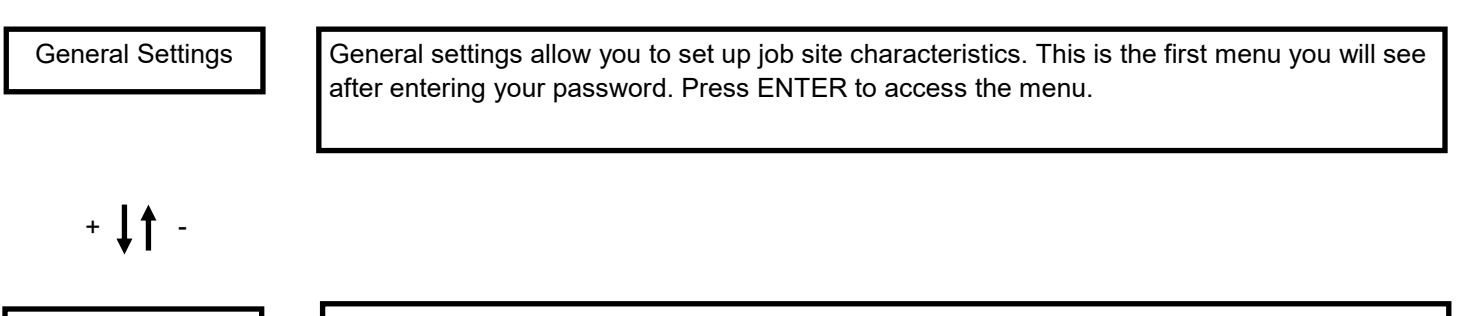

Dishwasher<br/>TunnelYou have the option of tunnel or single tub. Tunnel is used for conveyors and flight machines.Single tub is used for single rack machines. Press ENTER to make an adjustment. Use the +<br/>to toggle between options. Press ENTER again to save. Use + to move to the next menu.

| SV Charge<br>115-230 Vac | SV charge is for your detergent voltage if you are using a solenoid for a power source. You have the option of 24 VAC or 115-230VAC. Press ENTER to make an adjustment. Use the + to toggle between options. Press ENTER again to save. Use + to move to the next menu. |
|--------------------------|----------------------------------------------------------------------------------------------------|
| + ↓↑ -                   |                                                                                                    |

SV Rinse 115-230 Vac SV Rinse is for your Rinse Signal. You have the option of 24 VAC or 115-230VAC. Press ENTER to make an adjustment. Use the + to toggle between options. Press ENTER again to save. Use + to move to the next menu.

# **Programming: General Settings**

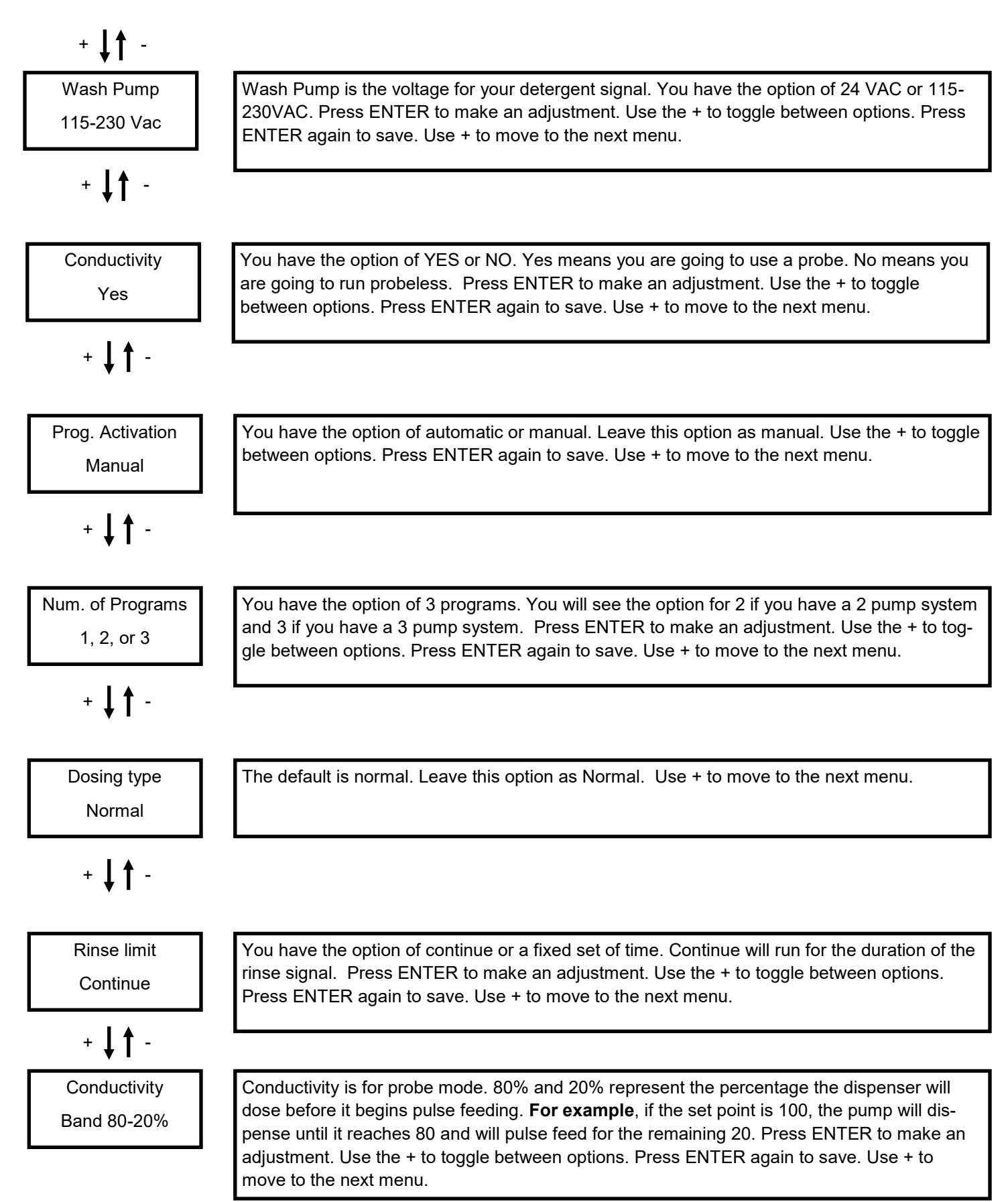

# **Programming: General Settings**

#### + | | -

Password 1 0 0 0 0

#### +↓↑ -

Password 2 0 0 0 0 You have the option to adjust the default password to access the system. Press ENTER to make an adjustment. Use the + and — to toggle numbers. Use the RIGHT ARROW button to move to the right. Press ENTER again to save. Use + to move to the next menu.

Used for secondary access for displaying the statistics or setting the values for the "Counters" alarms. Press ENTER to make an adjustment. Use the + and — to toggle numbers. Use the RIGHT ARROW button to move to the right. Press ENTER again to save. Use + to move to the next menu.

Press the ESC button one time. You will see General Settings. Use the + button to move to Menu Programming. Once you see Menu Programming, press ENTER.

MENU PROGRAMMING BEGINS ON THE NEXT PAGE

# Menu Programming—Program 1/2

After you have programmed General Settings, you can set up the pumps to do what you need.

Menu Programming will have up to 3 program options, depending on if you selected multiple programs in the General Settings.

#### The following is for Probe Mobe.

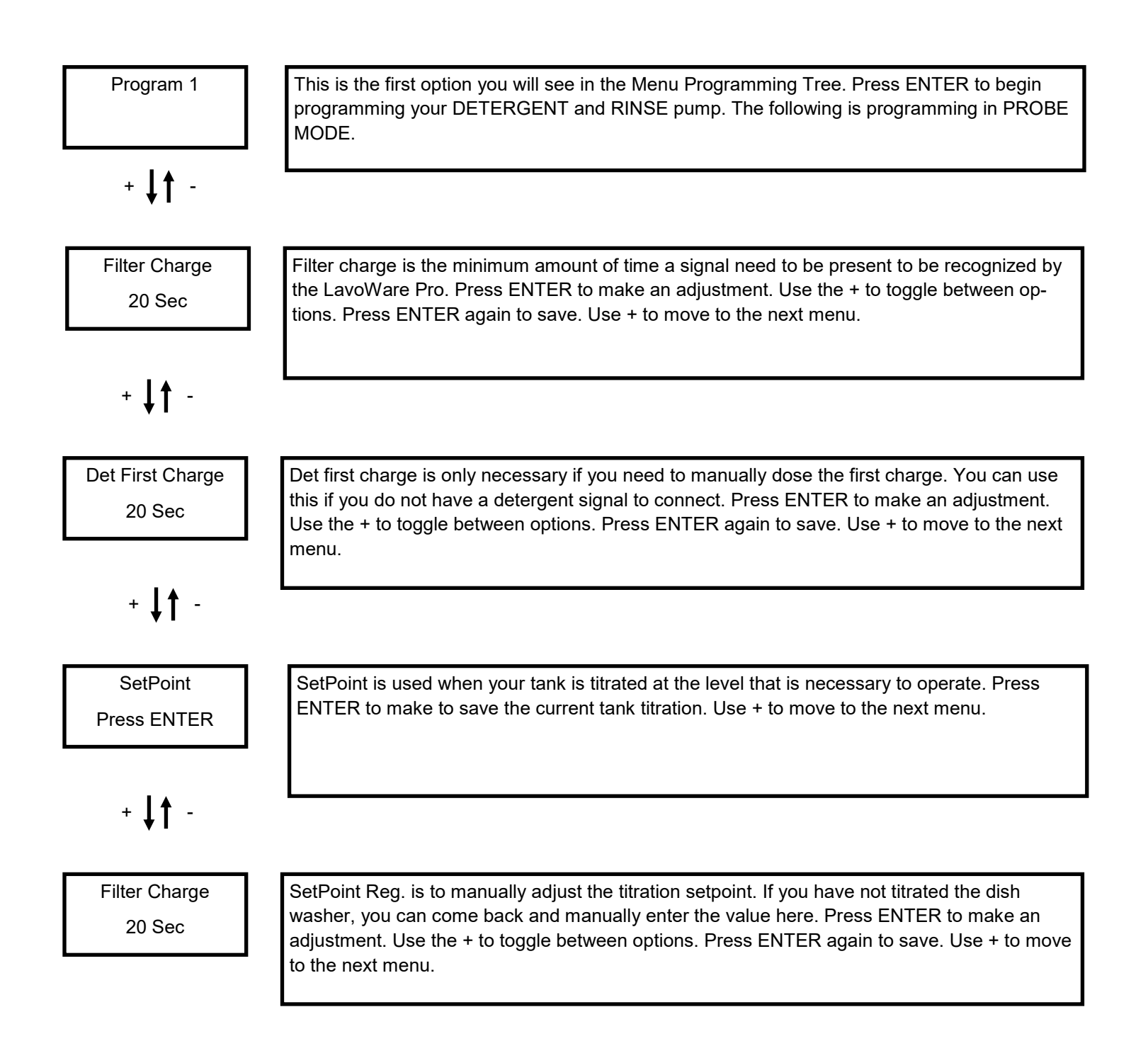

# Menu Programming- Program 1/2

| Rinse Rinse Aid Rinse can be dosed using one of three options. |                                                                                                    |  |  |
|----------------------------------------------------------------|----------------------------------------------------------------------------------------------------|--|--|
| Speed                                                          | <b>Speed</b> : The pump will run for the duration of the rinse signal. You can adjust the speed of the motor next if you select this.                                                                                                    |  |  |
|                                                                | <b>On/Off</b> : The pump will come ON for the time selected and turn off. For example, on for .2 seconds and off for .8 seconds. This happens for the duration of the signal.                                                                                 |  |  |
|                                                                | <b>Time</b> : The pump will come on for a specific number of seconds. You can adjust the seconds next if you select this.                                                                                                    |  |  |
|                                                                | Press ENTER to make an adjustment. Use the + to toggle between options. Press ENTER again to save. Use + to move to the next menu.                                                                                                    |  |  |
| + ↓↑ -                                                         |                                                                                                    |  |  |
| Rinse Speed<br>50%                                             | If you selected Rinse Speed, this option will appear. Press ENTER to make an adjustment.<br>Use the + to toggle between options. Press ENTER again to save. Use + to move to the next<br>menu.                                                                |  |  |
| OR                                                             |                                                                                                    |  |  |
| ON Speed Rin<br>0.2 50% <-                                     | If you selected Rinse ON/OFF, this option will appear. You can use this if you do not have a detergent signal to connect. Press ENTER to make an adjustment. Use the + to toggle be-tween options. Press ENTER again to save. Use + to move to the next menu. |  |  |
| OR                                                             |                                                                                                    |  |  |
| Rinse Time                                                     | If you selected Rinse Time, this option will appear. Press ENTER to make an adjustment.<br>Use the + to toggle between options. Press ENTER again to save.                                                                                                    |  |  |
| 20 Sec                                                         |                                                                                                    |  |  |
|                                                                |                                                                                                    |  |  |

Program 1 programming is complete.

If you have multiple programs, repeat these steps.

#### Press the ESC button once.

You will see Menu Programming, press Enter.

# Menu Programming—Program 1/2

After you have programmed General Settings, you can set up the pumps to do what you need.

Menu Programming will have up to 3 program options, depending on if you selected multiple programs in the General Settings.

#### The following is for Probeless Mobe.

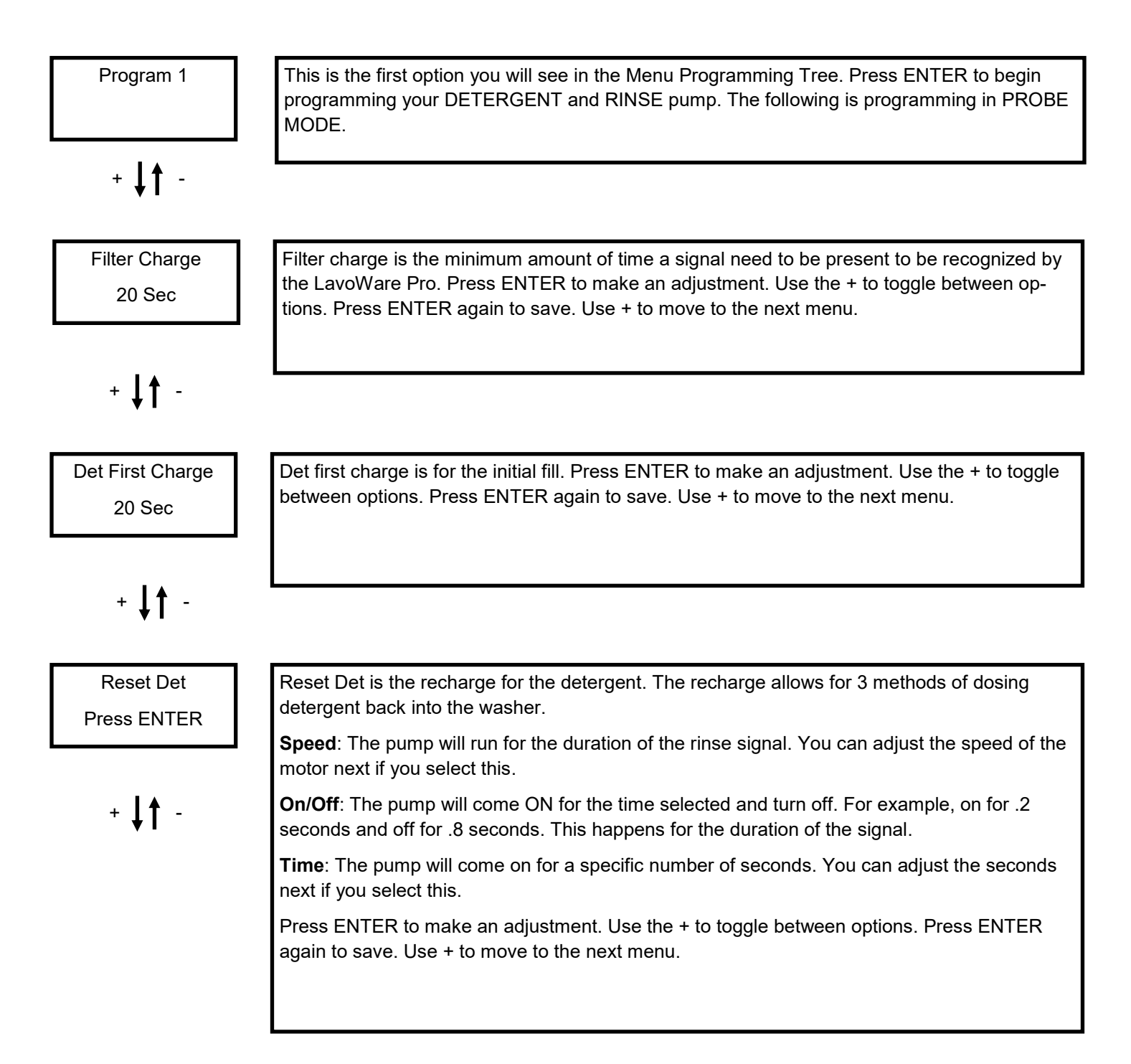

# Menu Programming- Program 1/2

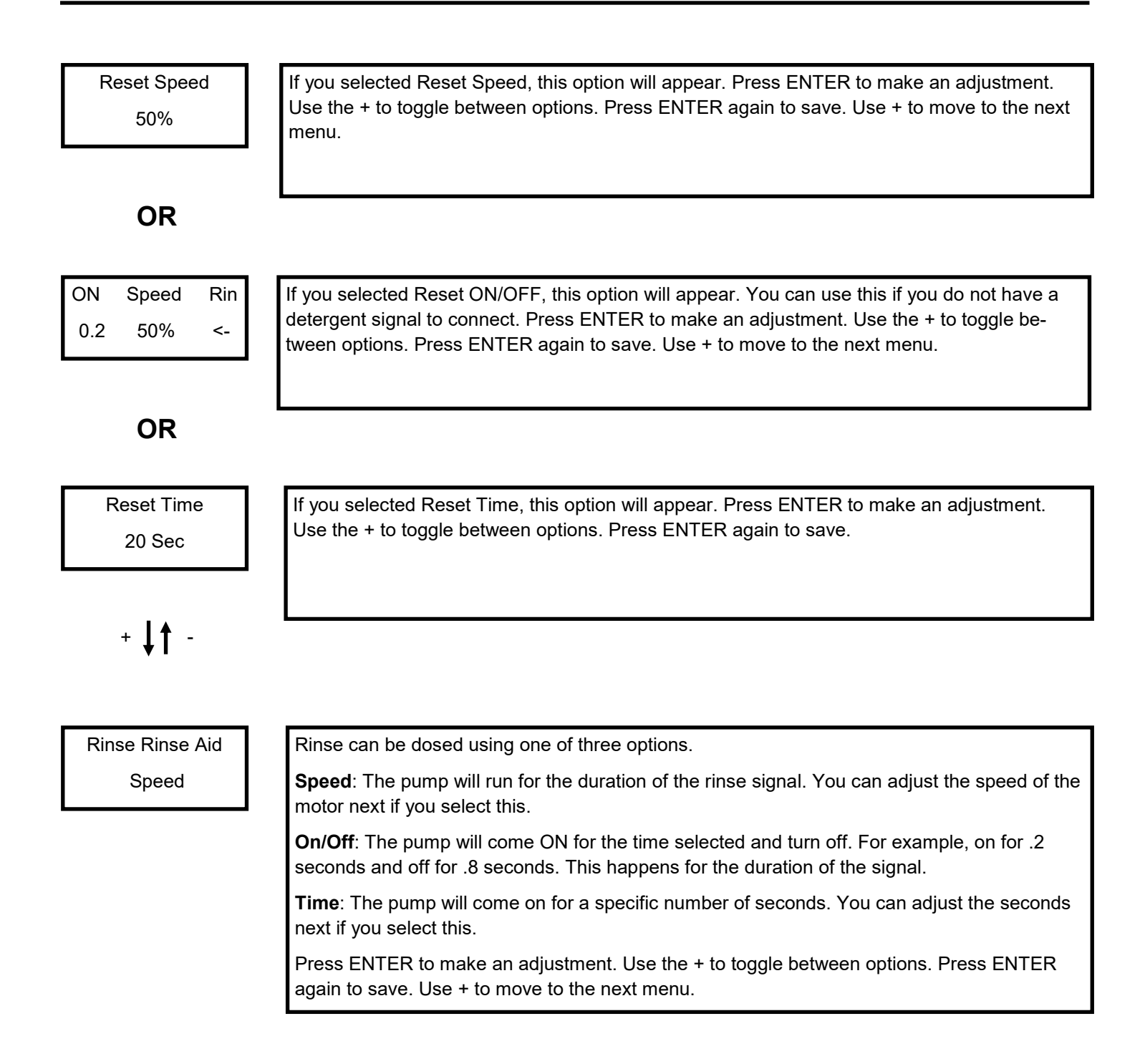

# Menu Programming- Program 1/2

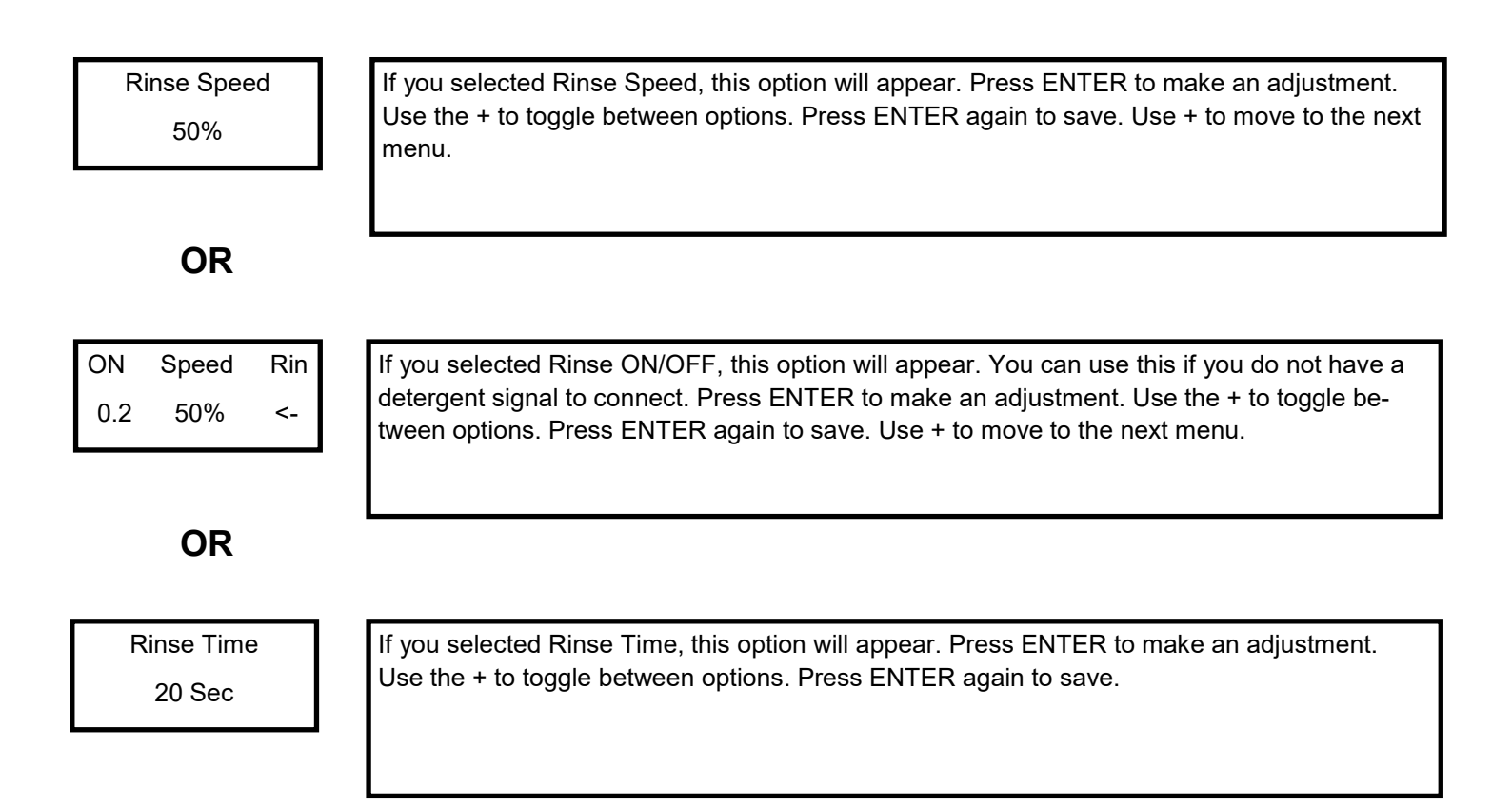

Program 1 programming is complete. If you have multiple programs, repeat these steps.

Press the ESC button once.

You will see Menu Programming, press Enter.

## Menu Programming- 3rd Pump

#### From Menu Progamming, Press ENTER.

#### Program 1 will show up. Use the + button to scroll to Pump Additive Press ENTER

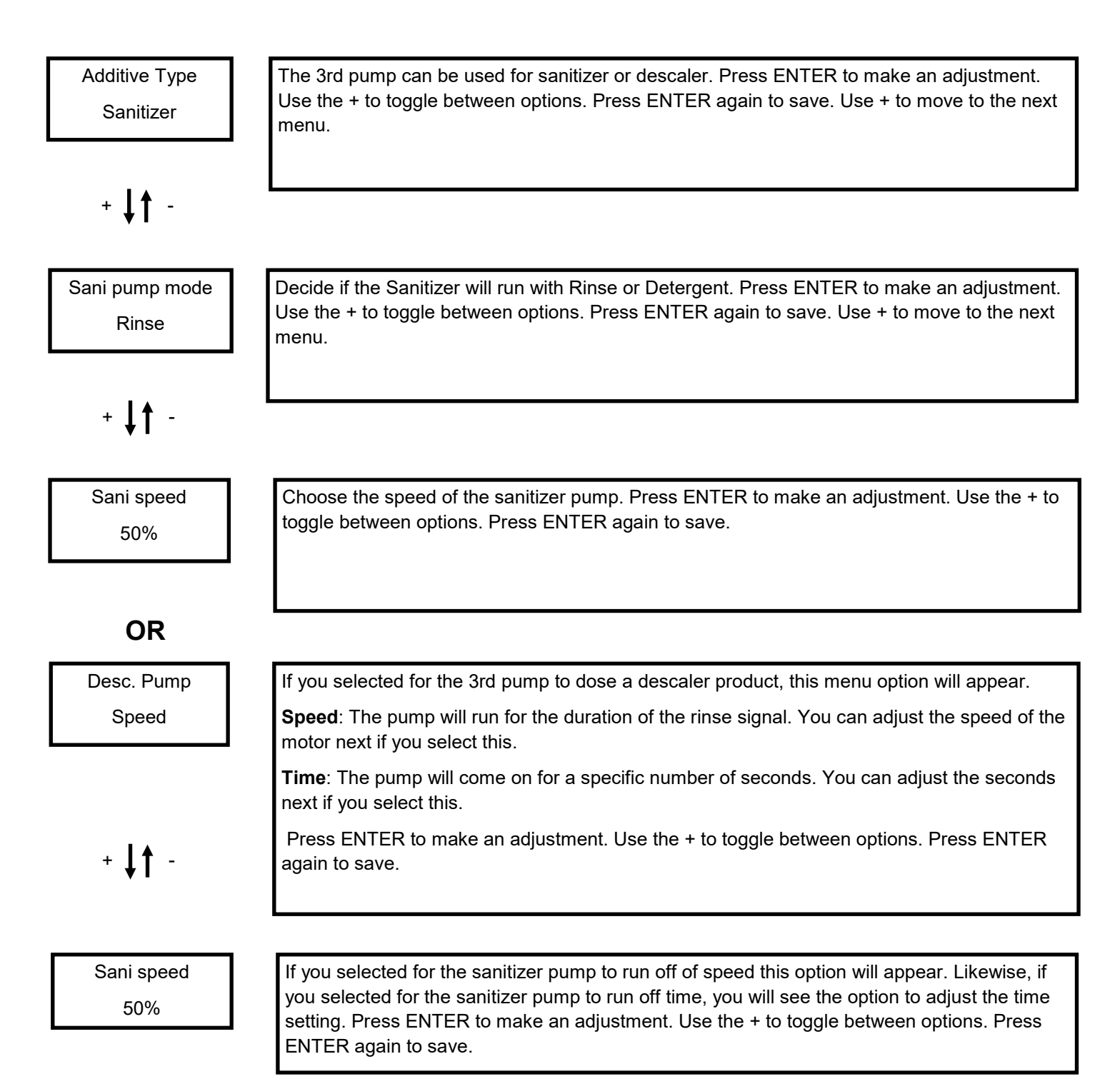

### Menu Programming- Alarms

#### From Menu Progamming, Press ENTER.

#### Program 1 will show up. Use the + button to scroll to Alarms

#### **Press ENTER**

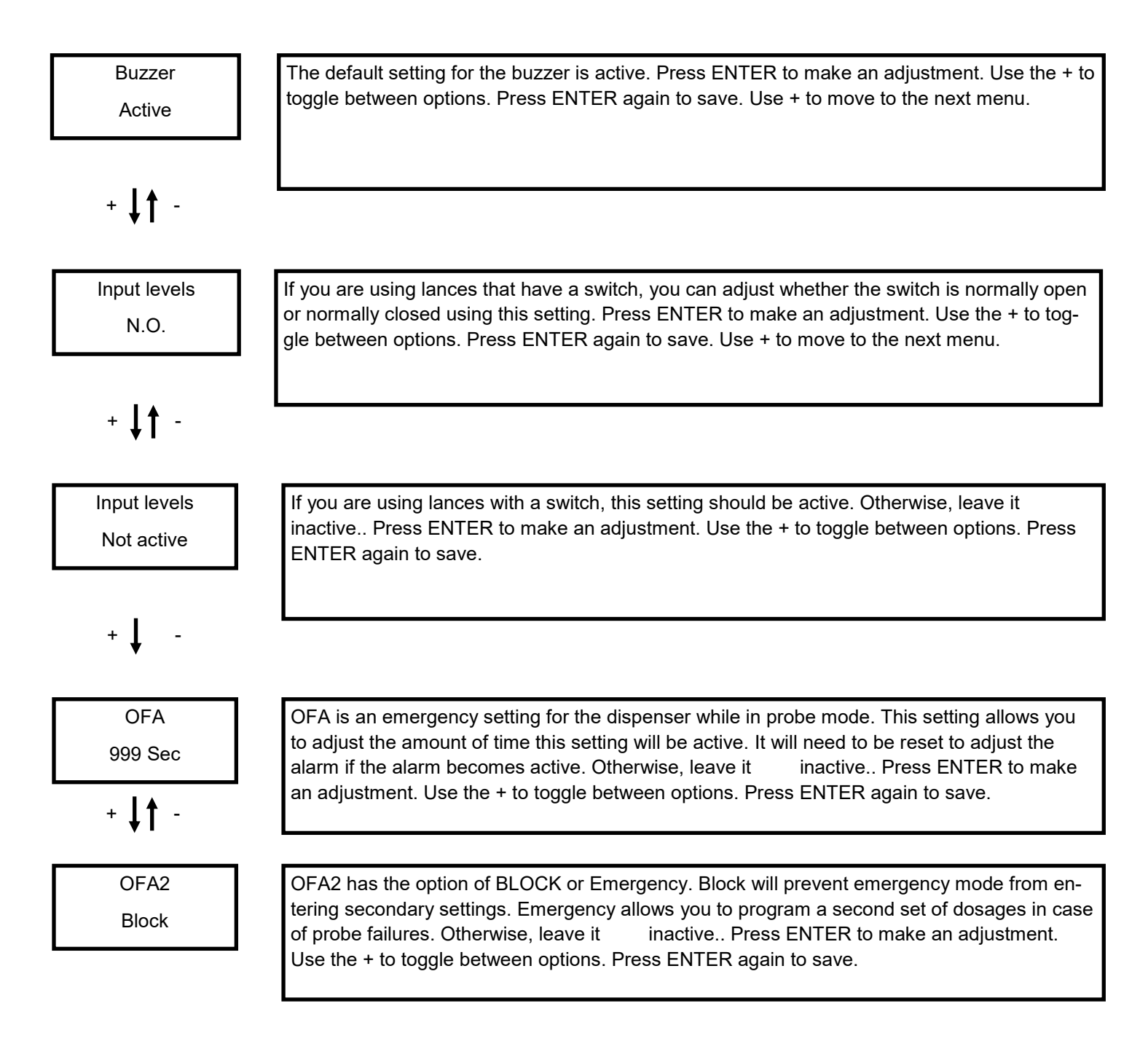

### Menu Programming- OFA2

#### If you adjusted OFA2 to Emergency The following menu options should be adjusted. Use the + button to scroll to Alarms Press ENTER

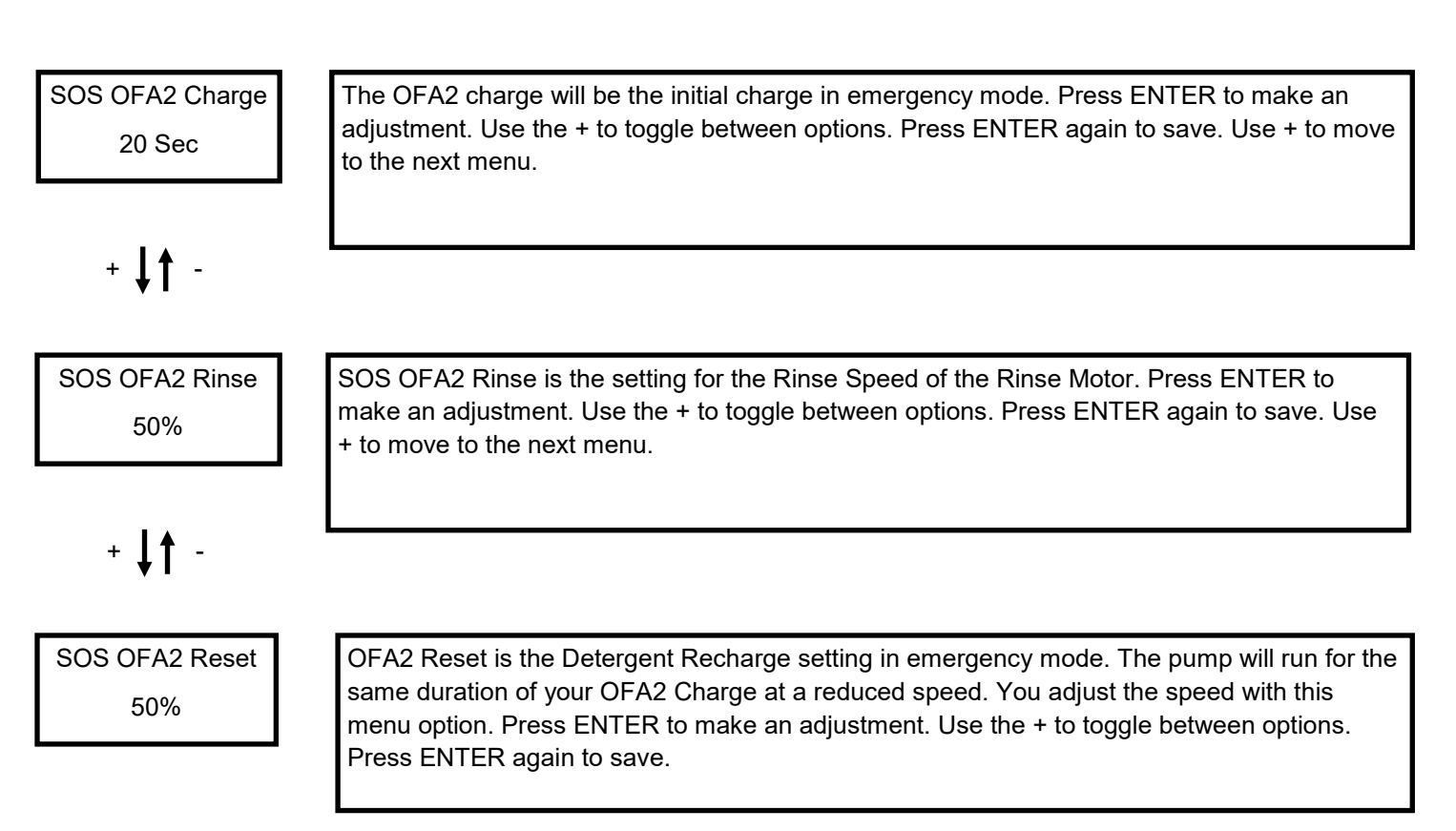

### Menu Programming- Counters

From Menu Progamming, Press ENTER. Program 1 will show up. Use the + button to scroll to Counters Press ENTER

The counters menu allows you to measure the amount of product remaining in volume. You set the initial volume of each product. When the product has gone through the entire amount programmed, an alarm will sound and the pump will stop. You have to replace the product and reset the counter for the pump to work again.

# NOT ACTIVE is the default setting. If you do not wish to use this feature, do not change the default setting.

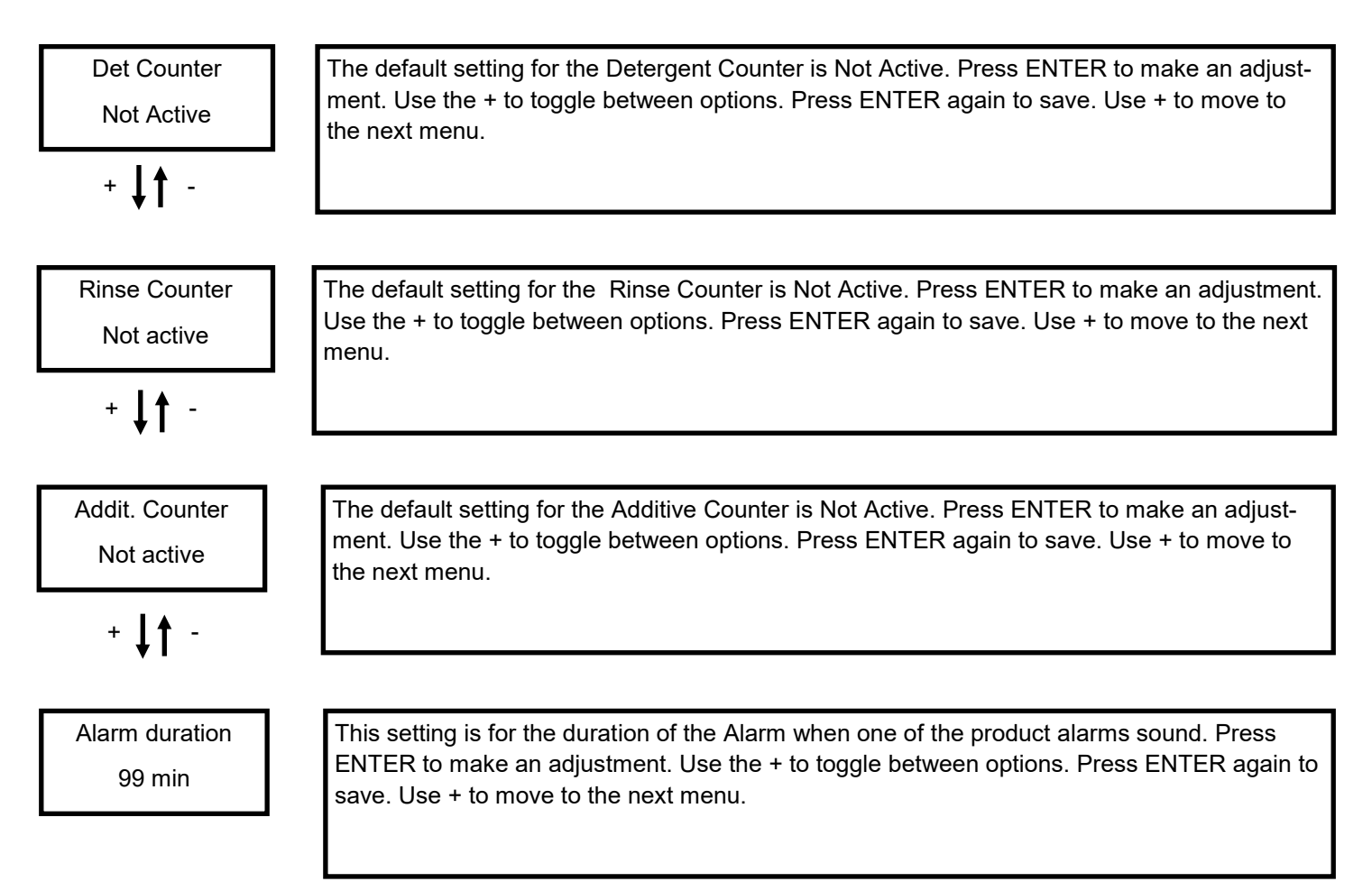

### Menu Programming- Advanced

From Menu Progamming, Press ENTER.

Program 1 will show up.

#### Use the + button to scroll to Advanced

#### **Press ENTER**

# The advanced menu allows you to name the dispenser and products, set daylight savings, adjust the rack time, and calibrate the probe.

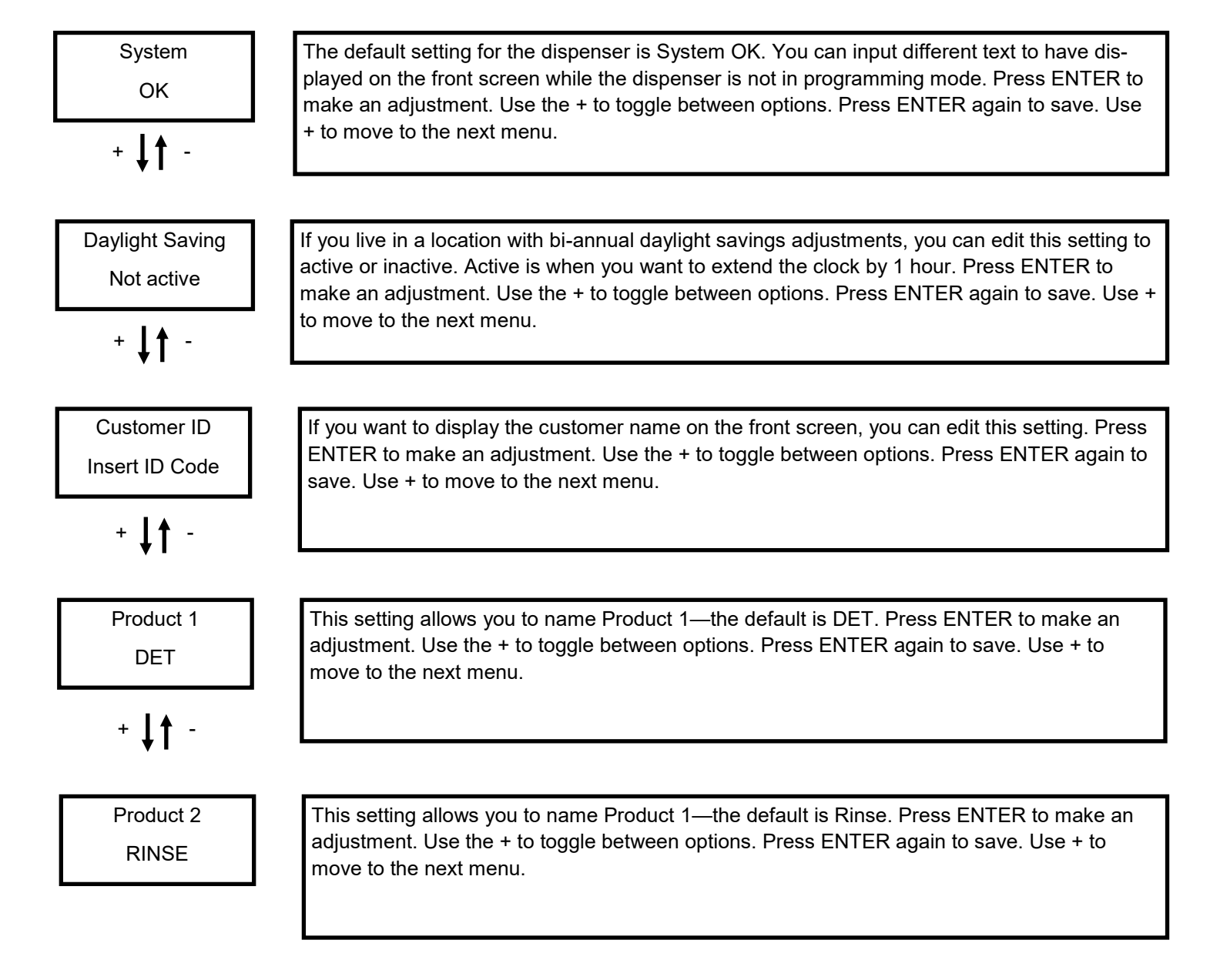

## Menu Programming- Advanced

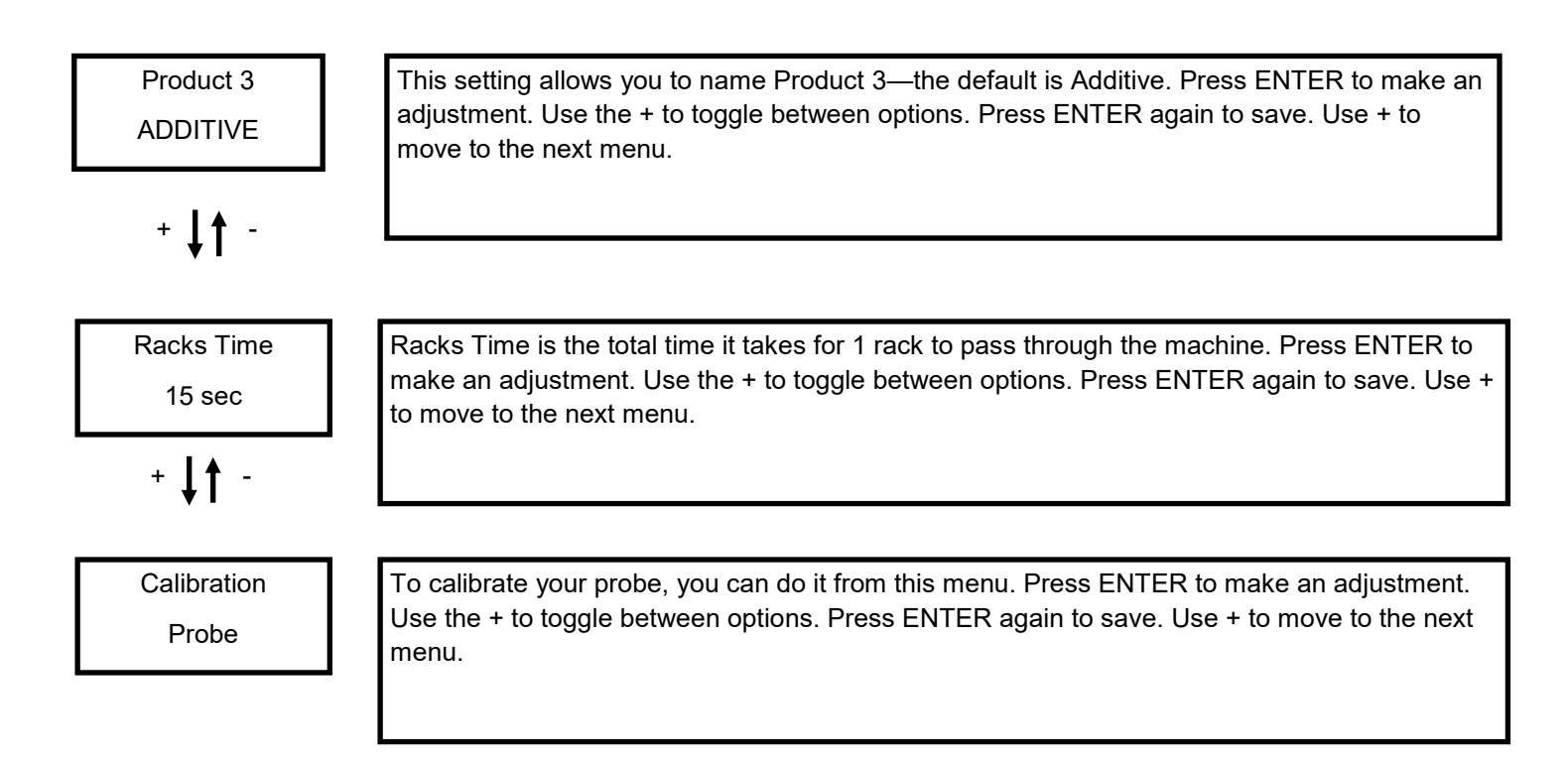

From here the sub-menu will loop back to the first option.

#### MENU

#### DEFINITION

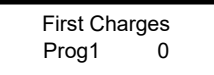

If in timed mode, this allows you to see the number of first charges dosed for Program 1.

+ | | -

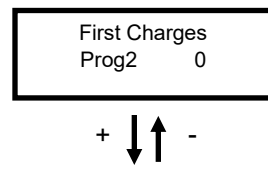

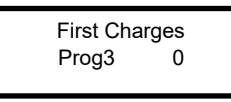

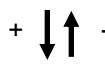

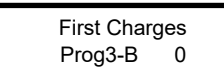

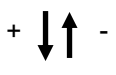

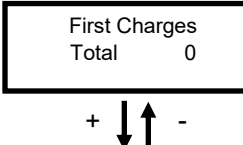

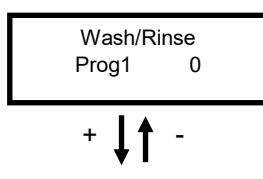

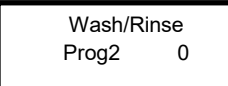

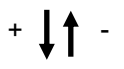

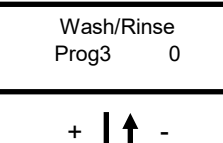

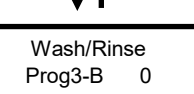

If in timed mode, this allows you to see the number of first charges dosed for Program 2.

If in timed mode, this allows you to see the number of first charges dosed for Program 3.

If in timed mode, this allows you to see the number of first charges dosed for Program 3-B.

If in timed mode, this allows you to see the number of first charges dosed for all of your programs.

If in probe mode, this allows you to see the number of first charges dosed for Program 1.

If in probe mode, this allows you to see the number of first charges dosed for Program 2.

If in probe mode, this allows you to see the number of first charges dosed for Program 3.

If in probe mode, this allows you to see the number of first charges dosed for Program 3-B.

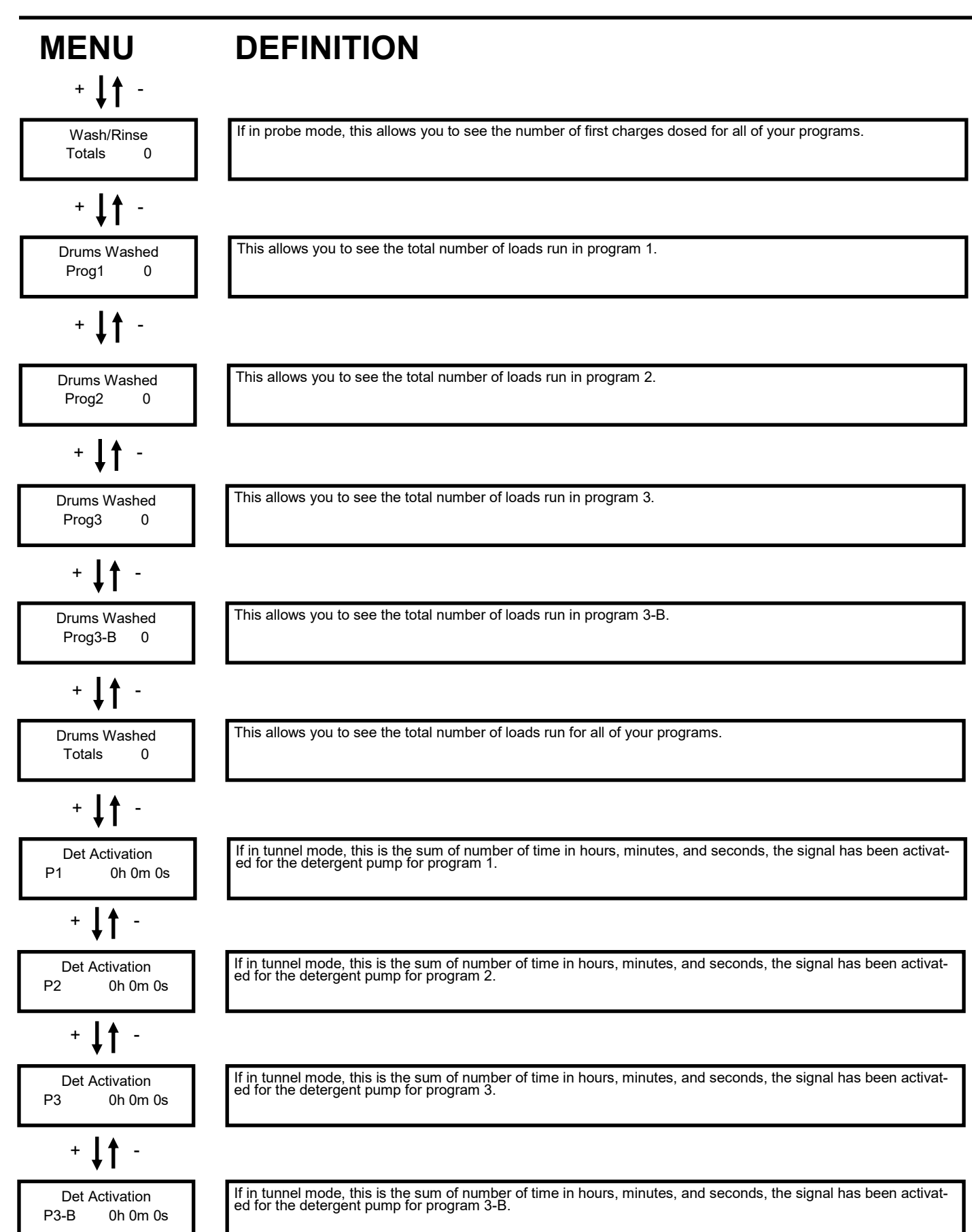

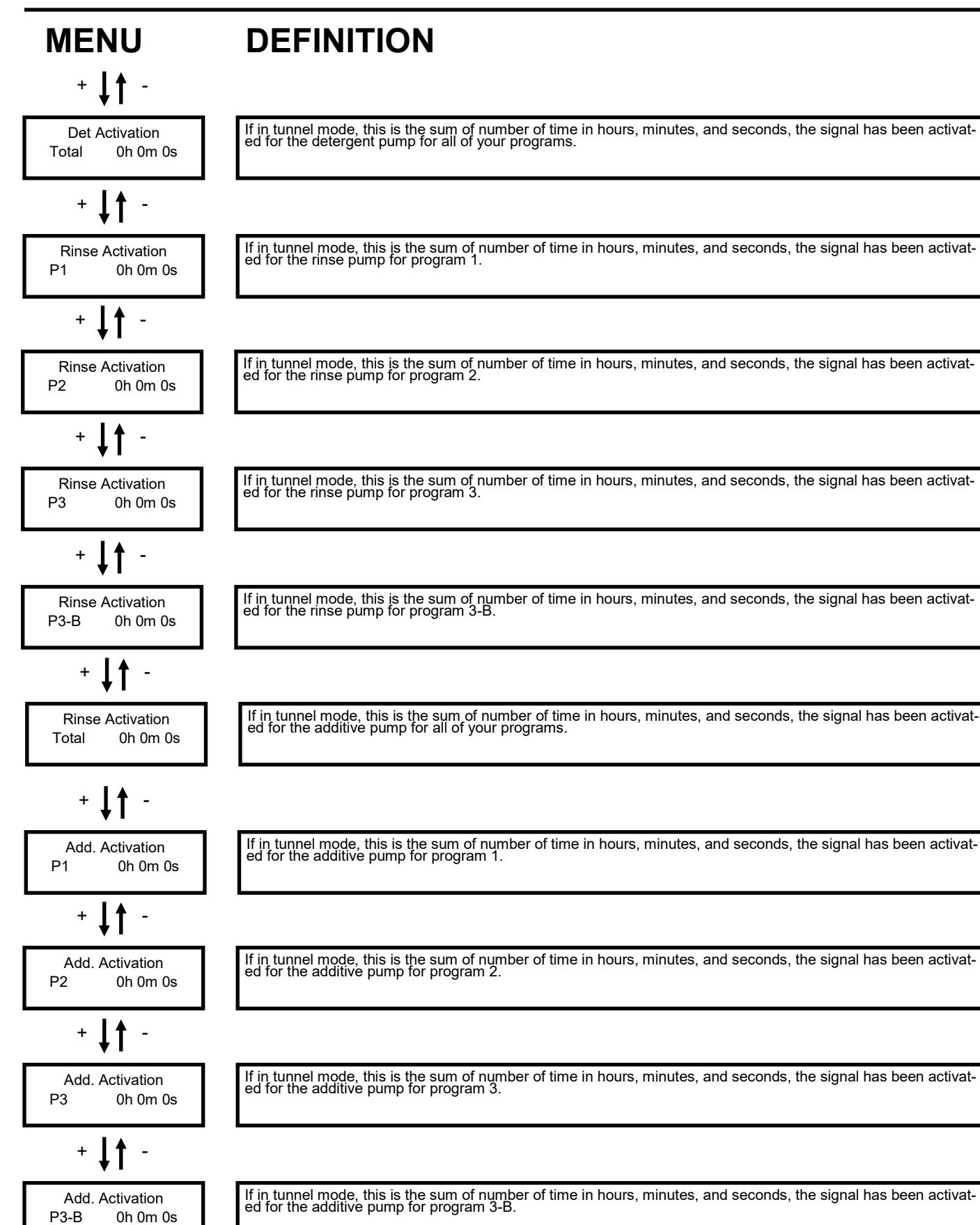

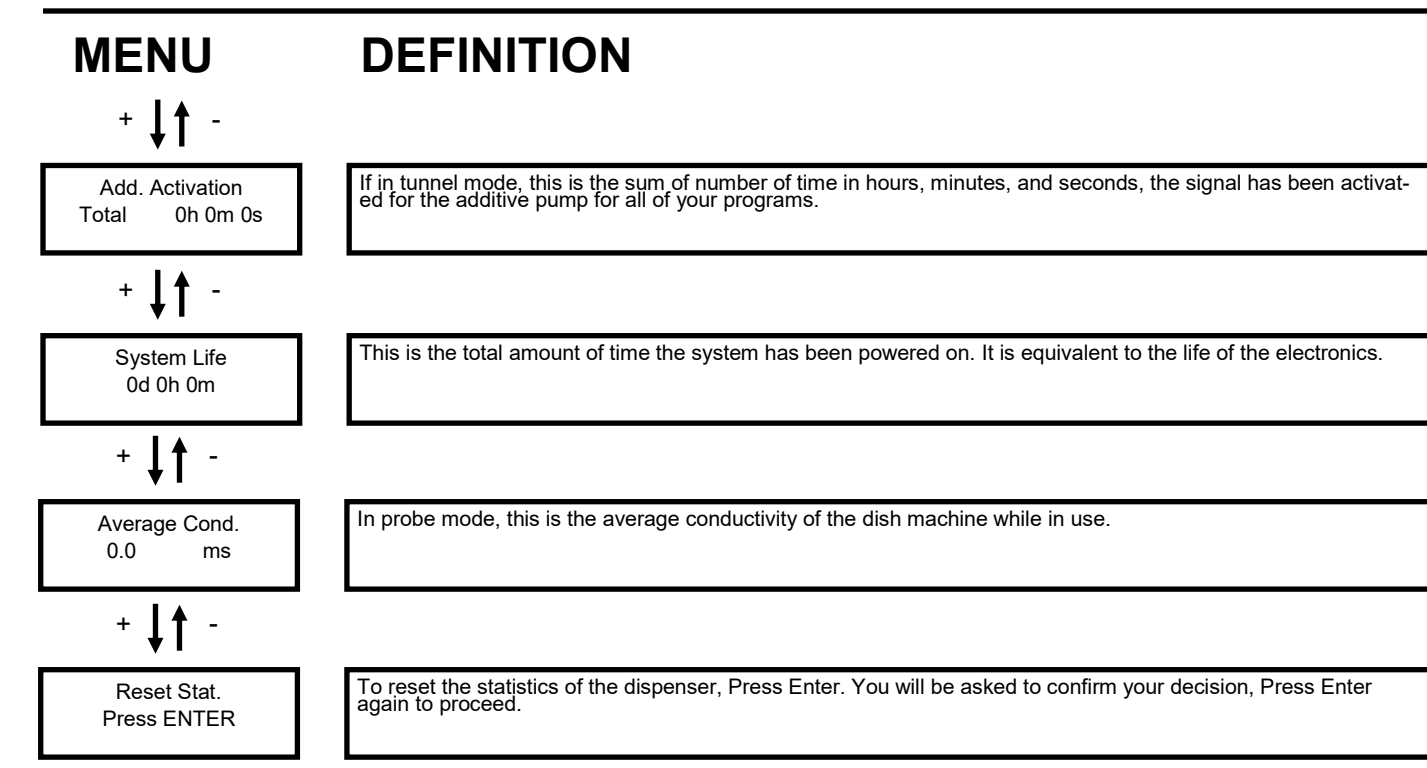

## FRONT SCREEN DISPLAY

#### **DISPLAY MODE**

Press the **SCREEN CHANGE** button on the left side of the screen to change what is shown on the front screen while the dispenser is not in programming mode. This is the screen the end user will see most often.

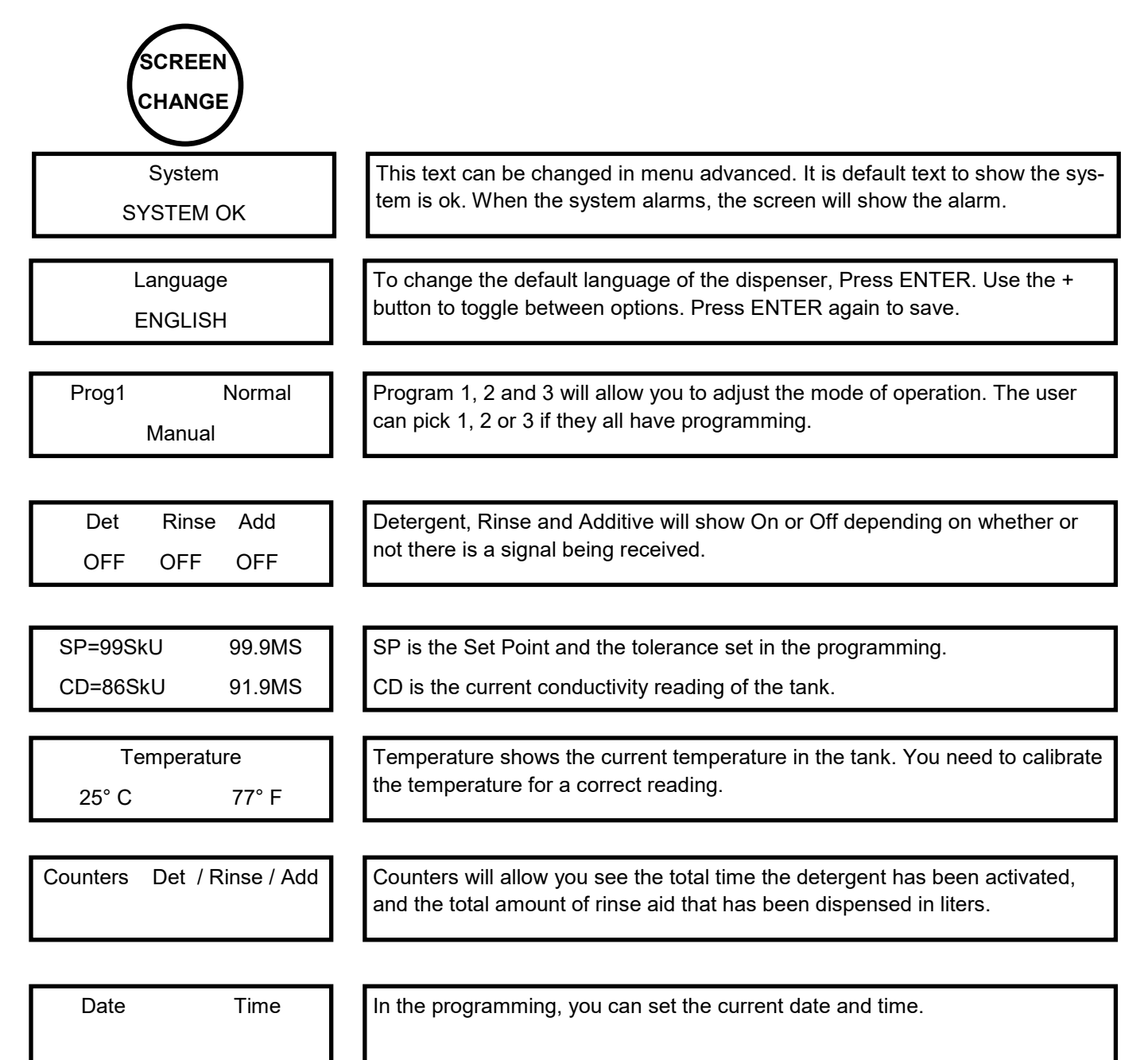

#### Maintenance

#### **REPLACING THE SQUEEZE TUBE ON THE PERI. PUMP**

**(f)** 

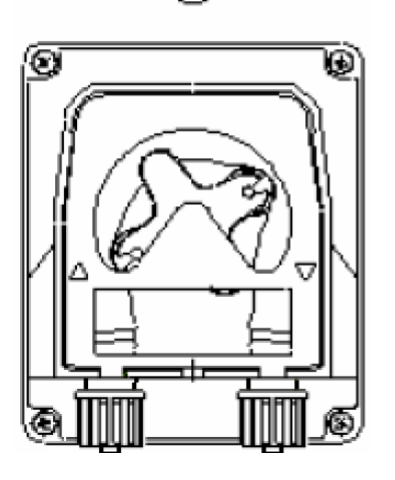

Remove the four screws. Release the cover by lifting the left connector

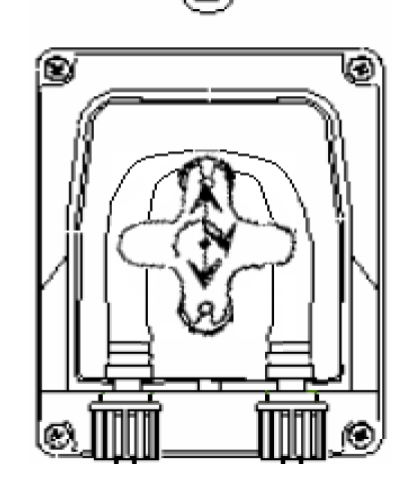

Position the roller vertically, turning it in a clockwise direction. 3

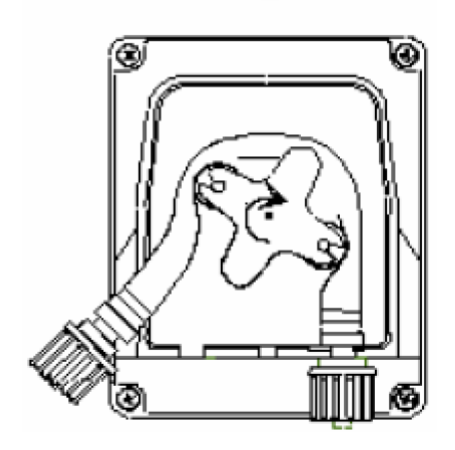

Pull the squeeze tube out in a clockwise motion.

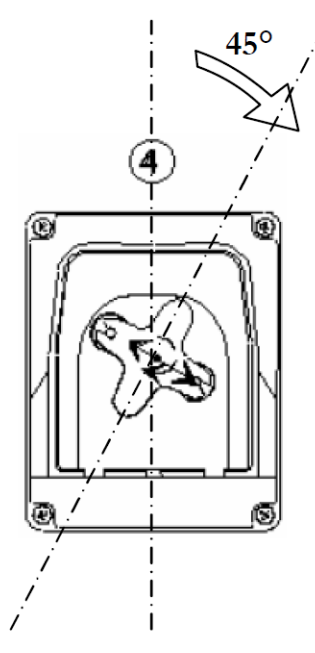

Position the roller at 45° turning it clockwise.

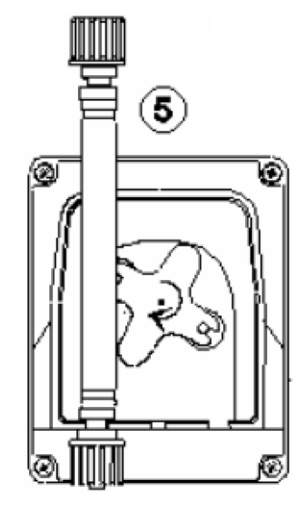

Insert the left connector into the housing and pass the hose under the roller, guide to the right connector. Reposition the cover on the pump. Replace screws.

# Troubleshooting

| Problem                                            | Solution                                                                                                    |
|----------------------------------------------------|----------------------------------------------------------------------------------------------------|
| THE POWER SUPPLY LED (power) DOES<br>NOT SWITCH ON | <ol> <li>Check the fuses.</li> <li>Make sure that the voltage at the circuit power supply<br/>terminals is correct. For details on the data plate and the<br/>connections diagram, refer to this manual.</li> </ol>                                                                                                    |
| ONE OR MORE PUMPS ARE NOT RUNNING                  | <ol> <li>Check the terminals on the circuit board for the pump motor for any loose screws or disconnected wires.</li> <li>Check that the voltage on the signal terminals is correct.<br/>For details on the data plate, refer to this manual.</li> </ol>                                                                                                    |
| EXCESS DETERGENT                                   | <ol> <li>Check the voltage on the power supply to the system.</li> <li>Check that the concentration set point was set correctly.</li> <li>Make sure that there is no residue or debris on the conductivity or inductive probe that would compromise the correct reading of the concentration in the tank.</li> <li>Check that the dosing time for the detergent pump has not been set at excessively high values.</li> </ol> |
| TOO LITTLE DETERGENT                               | <ol> <li>Check the voltage on the power supply to the system.</li> <li>Check that the concentration set point was set correctly.</li> <li>Check the efficiency of the conductivity or inductive probe.</li> <li>Check that the dosing time for the detergent pump has not been set at excessively low values.</li> </ol>                                                                                                    |
| EXCESS RINSE AID OR SANITIZER                      | <ol> <li>Check for possible chemical product leaks on the delivery line.</li> </ol>                                                                                                    |
| TOO LITTLE RINSE AID OR SANITIZER                  | <ol> <li>Check that the dosing time or speed for the pump has not<br/>been set at excessively high values.</li> <li>Check for possible chemical product leaks on the delivery<br/>line.</li> </ol>                                                                                                    |
| THE PUMP RUNS TOO SLOWLY                           | <ol> <li>Check that the roller block has not seized.</li> <li>Check lubrication of the flexible hose.</li> </ol>                                                                                                    |
| PRIMING PUMP LEAKING                               | <ol> <li>Check the suction line for holes.</li> <li>Check that the pump's peristaltic hoses are not cracked<br/>or punctured.</li> </ol>                                                                                                    |

### Terms & Conditions

Company warrants its Goods to be free from material defects in material and workmanship for a period of one year except: i. when Goods have been modified following delivery and/or subject to improper handling, storage, installation, operation, or maintenance unless those modifications have been authorized in writing by Seller. ii. when an item is purchased by Company as a component part of the Goods, except to the extent to which such item or items are covered by the warranty, if any, of the original manufacturer. iii. when an item which is a component part of the product has been furnished by Buyer. iv. no warranty of a component part shall extend beyond the warranty period of the device in which such component part is incorporated. b. There is no implied warranty of merchantability or of fitness for particular purpose and there are no warranties of any nature except as set forth in paragraph 3 herein. Any claim by Buyer made pursuant to Company's warranty must be made in writing. Company shall have the right to inspect the Goods claimed to be defective and shall have the right to determine the cause of such alleged defect. All Goods replaced or repaired by Company under its warranty shall be replaced or repaired F.O.B. Company's facility. Buyer must notify Company, in writing, within fifteen (15) days from receipt of Goods of any obvious defect in the product, or shortages, or Company shall have no obligation to correct such defect. Company shall have the option of re-inspection at Buyer's plant or its own before allowing or disallowing Buyer's claim. Defects that do not impair service shall not be a cause for rejection or recovery under any warranty. Buyer assumes full responsibility for the use and application of the product. Buyer accepts Company's design and material selection and specifications in placing this order unless other specifications are agreed to in writing by both parties prior to the manufacture of Goods by Company. Statements and data relating to Products on Seller's literature and website are not intended to define the performance of the product in actual usage or in combination with other equipment or processes. These statements should not be used by Customer solely as an indication of performance or suitability for specific applications or uses.

THE ABOVE WARRANTIES ARE THE SOLE AND EXCLUSIVE WARRANTIES MADE BY SELLER WITH RESPECT TO ALL PRODUCTS AND SERVICES.

Components and spare parts such as O-rings, squeeze tubes, roller blocks and other plastic components are considered to be wear parts and are not warranted. Seller shall have no warranty or liability for product that was damaged during shipment, product that is not being used in its recommended use, product that is not operated in accordance with the operating manual and procedures, product that was not properly installed, product used in a manner that is inconsistent with its designed purpose, product that is subject to a power surge or similar event, products that fail due to usage of a non Lavo Solutions replacement or spare part or product that was not maintained in accordance with recommended maintenance programs.

For full terms and conditions, please visit: http://lavosolutions.com/LAVO-T&C-02-2018.pdf